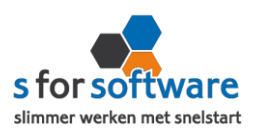

## Plug-in installatie

Let op: kijk eerst in uw webshop bij instellingen of bij plug-ins of de plug-in al bestaat mocht dit het

geval zijn dan graag deactiveren en verwijderen

1. Uw download de plug-in **Download plugin** er wordt een venster geopend. U kiest het juiste mapje waar u het zip-bestand in wil opslaan.

Vervolgens typt u als bestandsnaam : s-connect.zip en klikt u op opslaan.

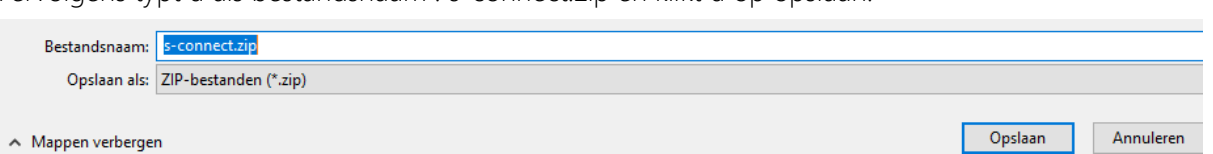

- 2. U logt in op uw webshop
- 3. Aan de zijkant of bovenin kunt u klikken op : install new plug-in
- 4. U kiest hier het zip bestandje dat u heeft opgeslagen en klikt op upload
- 5. Als het mapje op de ftp is gezet, dan kunt u op Koppeling maken klikken als dit geslaagd is dan is de plug-in juist geïnstalleerd.

U kunt nu beginnen met de instellingen van de plug-in op de website.

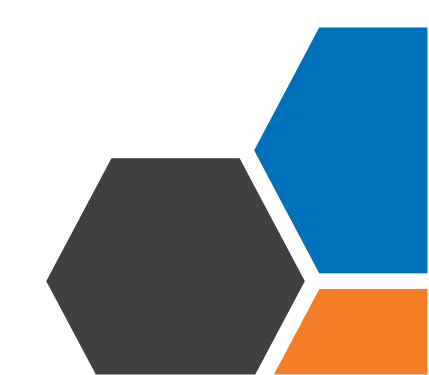

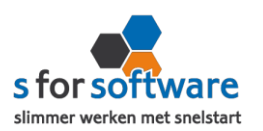

## Plug-in instellen op de website.

- 1. U gaat naar uw webshop, instellingen en klikt op Sforsoftware S-connect Woocommerce
- 2. Setting

<u>Security key</u> : De security key is te vinden in S-Connect. U gaat naar S-Connect/tabblad koppeling Magento en vervolgens klikt u op het slotje, er wordt nu automatisch een token gegenereerd, deze token moet u kopiëren en plakt u in de security key balk in uw webshop.

3. Products

U ziet hier een aantal keuze mogelijkheden. U kunt zelf bepalen of u één van de opties aanvinkt.(geen vereiste)

- 4. Orders Order omschrijving: u kunt ook hier zelf bepalen of u een omschrijving invult. (bijv: weborders)
- 5. Orders voor de export

Hier geeft u aan welke orders geëxporteerd moeten worden naar SnelStart. Meestal worden de volgende twee opties aangevinkt.

- ✓ Afgerond
- ✓ in behandeling

Uiteraard kunt u er meerdere aanvinken.

6. BTW Regels U kunt hier de BTW invullen

De plug-in is nu volledig geïnstalleerd en ingesteld op de website.

U kunt nu verder met het instellen van S-Connect.

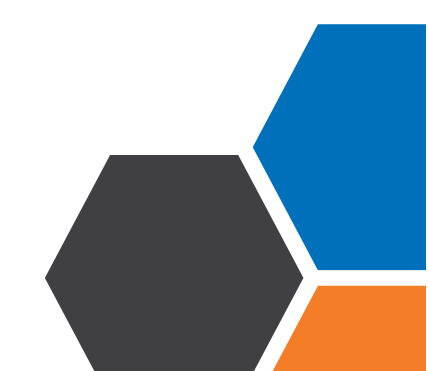